# ONLINE DELIVERED CATERING HELP GUIDE

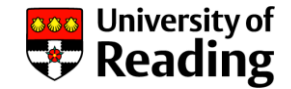

How do I.....

| Register                  | P2     |
|---------------------------|--------|
| Make a booking            | P3-6   |
| Order multiple deliveries | P7-9   |
| Edit booking details      | P10-11 |
| Cancel a booking          | P12    |
| Save timerepeat a booking | P13-14 |

# REGISTER

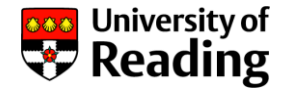

2

#### Registration is as easy as 1-2-3

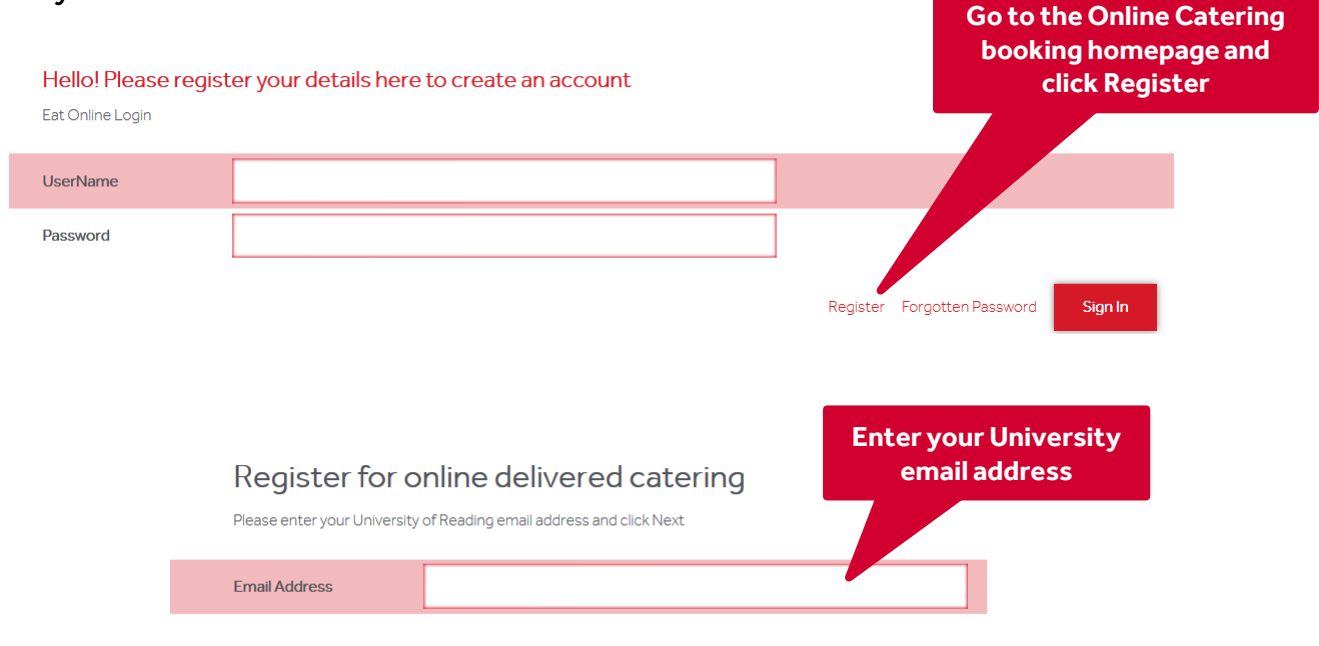

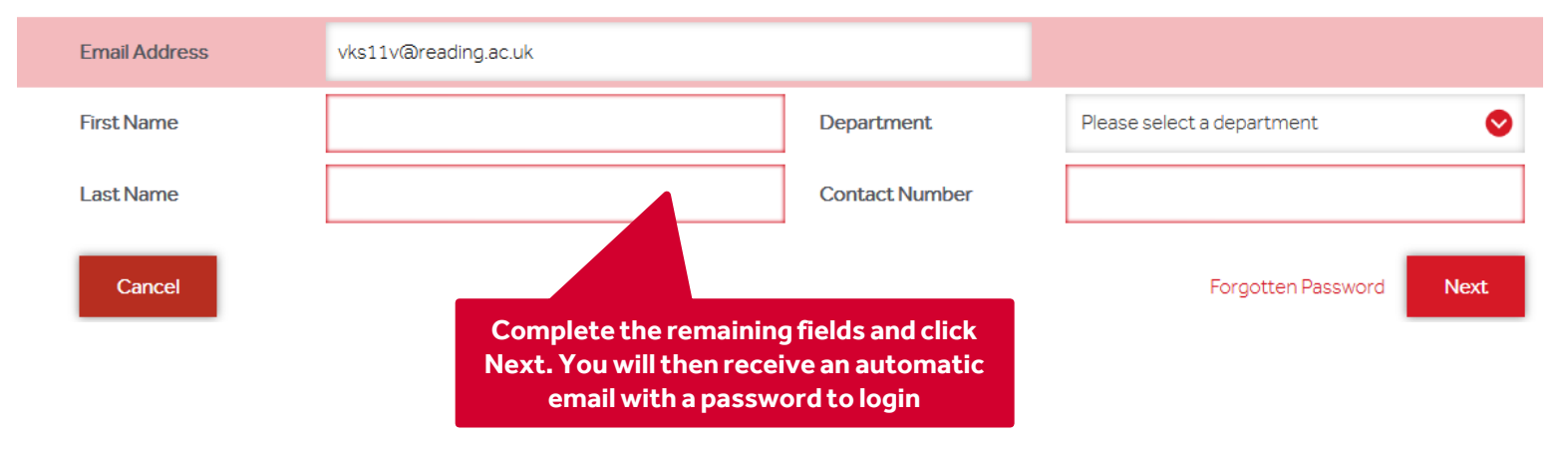

# **MAKE A BOOKING**

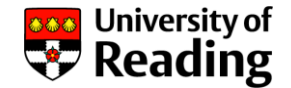

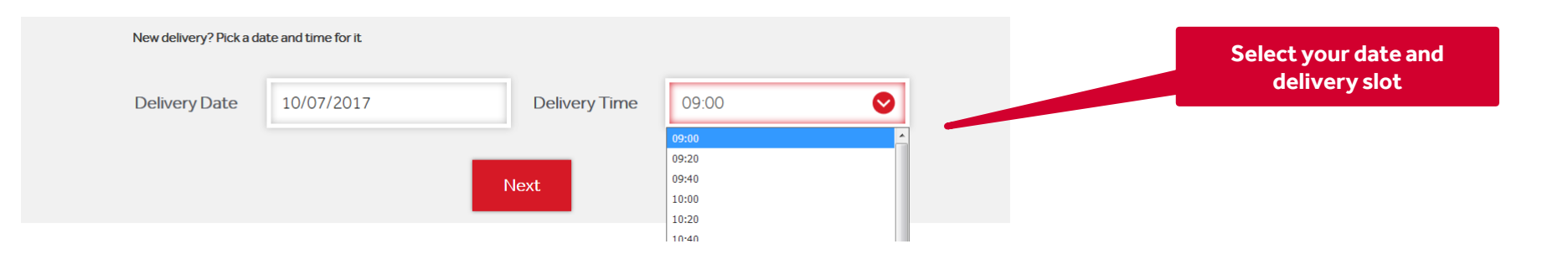

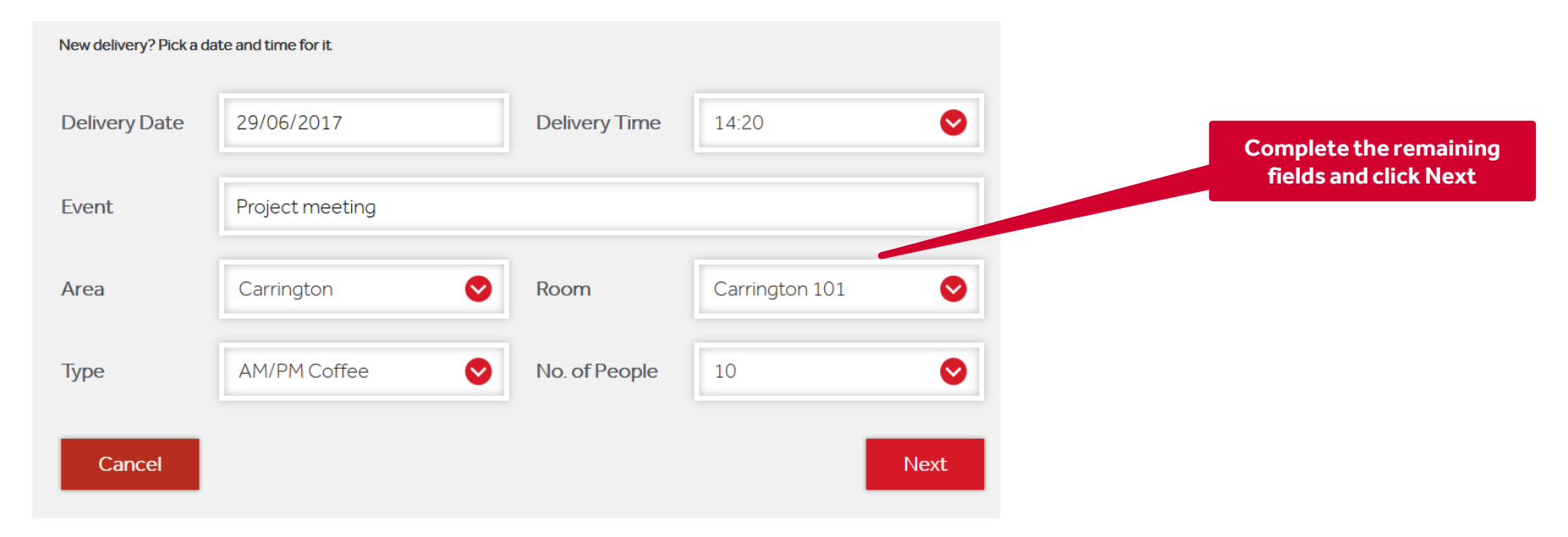

# **MAKE A BOOKING**

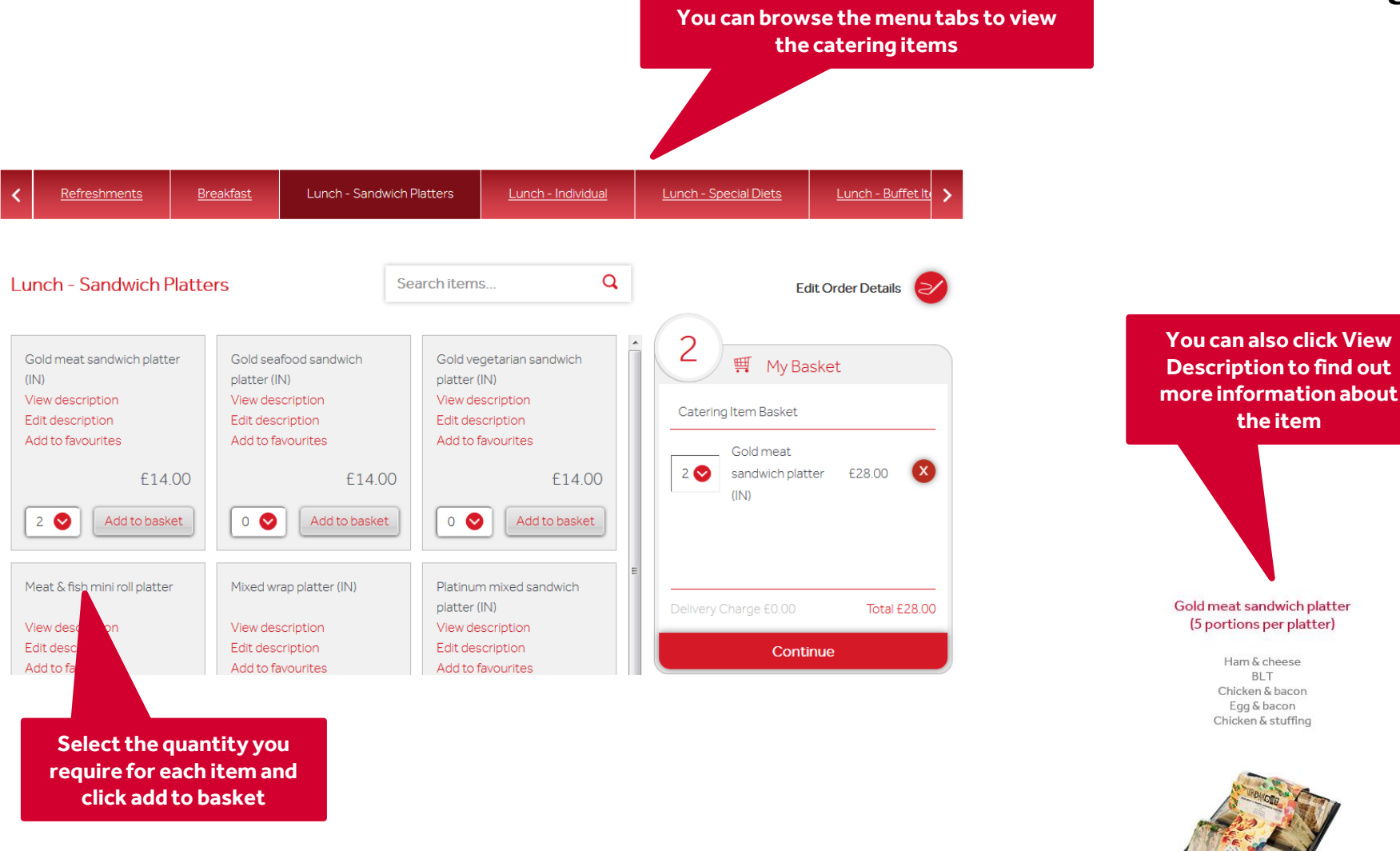

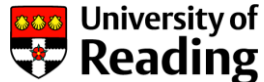

the item

BLT

### **MAKE A BOOKING**

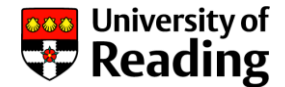

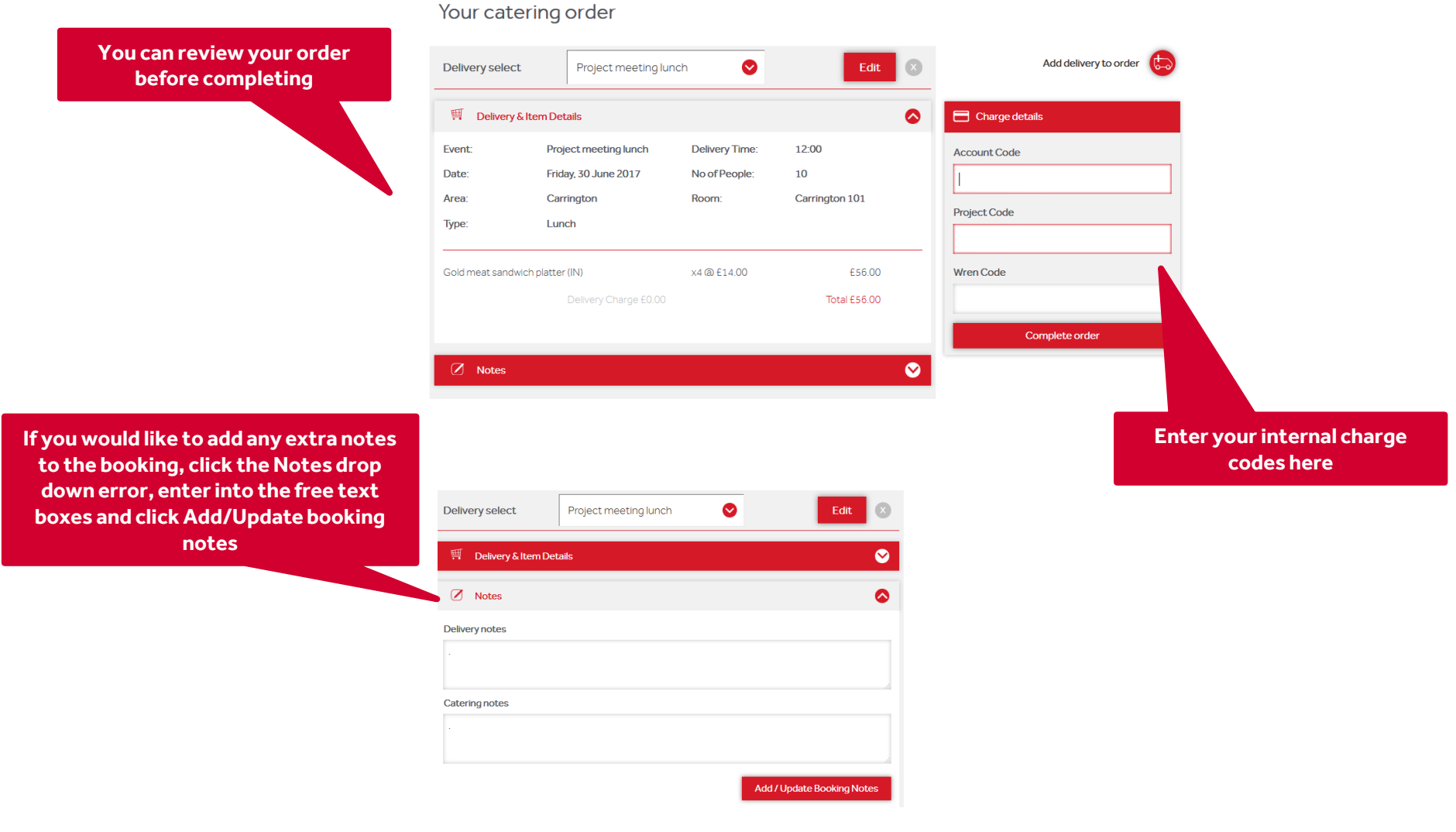

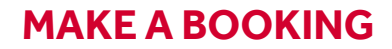

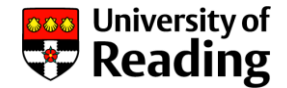

#### **Order Confirmation**

Thank you for using our online service. Your booking has been confirmed.

**Back to Current Bookings** Catering Order Summary Total cost of booking: £15.00 🛒 Event - dqw Booking Ref #: 464101 Area: Allen Lab Event: dqw Location: Allen Lab 1.10 Wednesday 19/07/2017 **Delivery Date: Delivery Time:** 09:20 No. of People: 1 1 X £2.95 Bacon baguette (IN) £2.95 Total £15.00 Your order is now complete and you will receive an automatic email confirmation with

the details

# ADD MULTIPLE DELIVERIES TO YOUR ORDER FOR THE SAME DAY

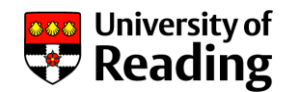

#### Your catering order

| Delivery select                   | Project meeting lu                                                   | nch 📀                                    | Edit                          | Add delivery to order       |   |                                              |
|-----------------------------------|----------------------------------------------------------------------|------------------------------------------|-------------------------------|-----------------------------|---|----------------------------------------------|
|                                   | m Details                                                            |                                          | ۵                             | Charge details              |   |                                              |
| Event:<br>Date:<br>Area:<br>Type: | Project meeting lunch<br>Friday, 30 June 2017<br>Carrington<br>Lunch | Delivery Time:<br>No of People:<br>Room: | 12:00<br>10<br>Carrington 101 | Account Code                | ] | lf you wou<br>delivery to y<br>order, you ca |
| Gold meat sandwich p              | olatter (IN)<br>Delivery Charge £0.00                                | x4 @ £14.00                              | £56.00<br>Total £56.00        | Wren Code<br>Complete order | 1 |                                              |
| 🖉 Notes                           |                                                                      |                                          | ⊗                             |                             |   |                                              |
|                                   |                                                                      |                                          |                               |                             |   |                                              |
|                                   |                                                                      | Add a delive                             | rv.                           |                             | × |                                              |

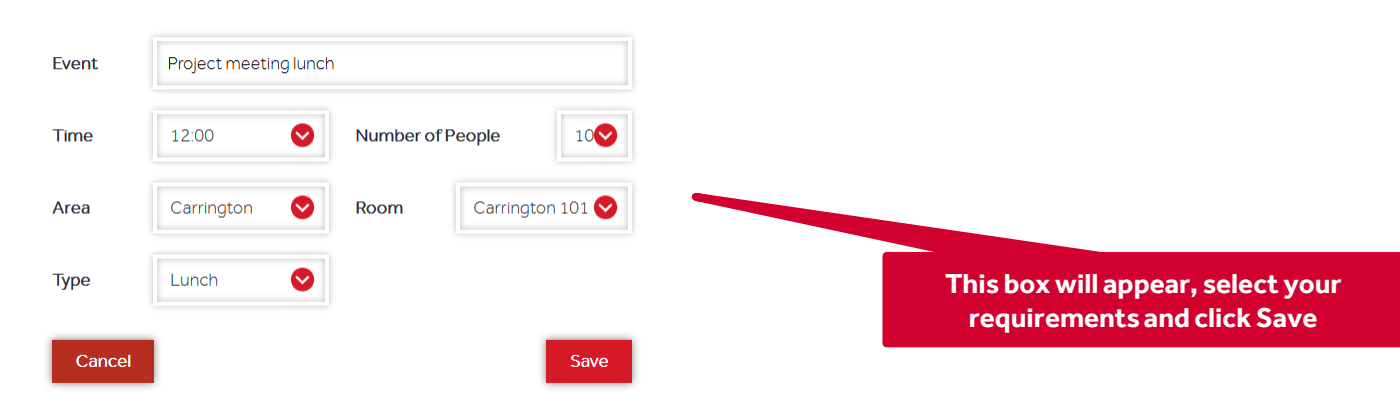

7

## ADD MULTIPLE DELIVERIES TO YOUR ORDER FOR THE SAME DAY

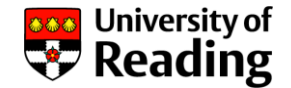

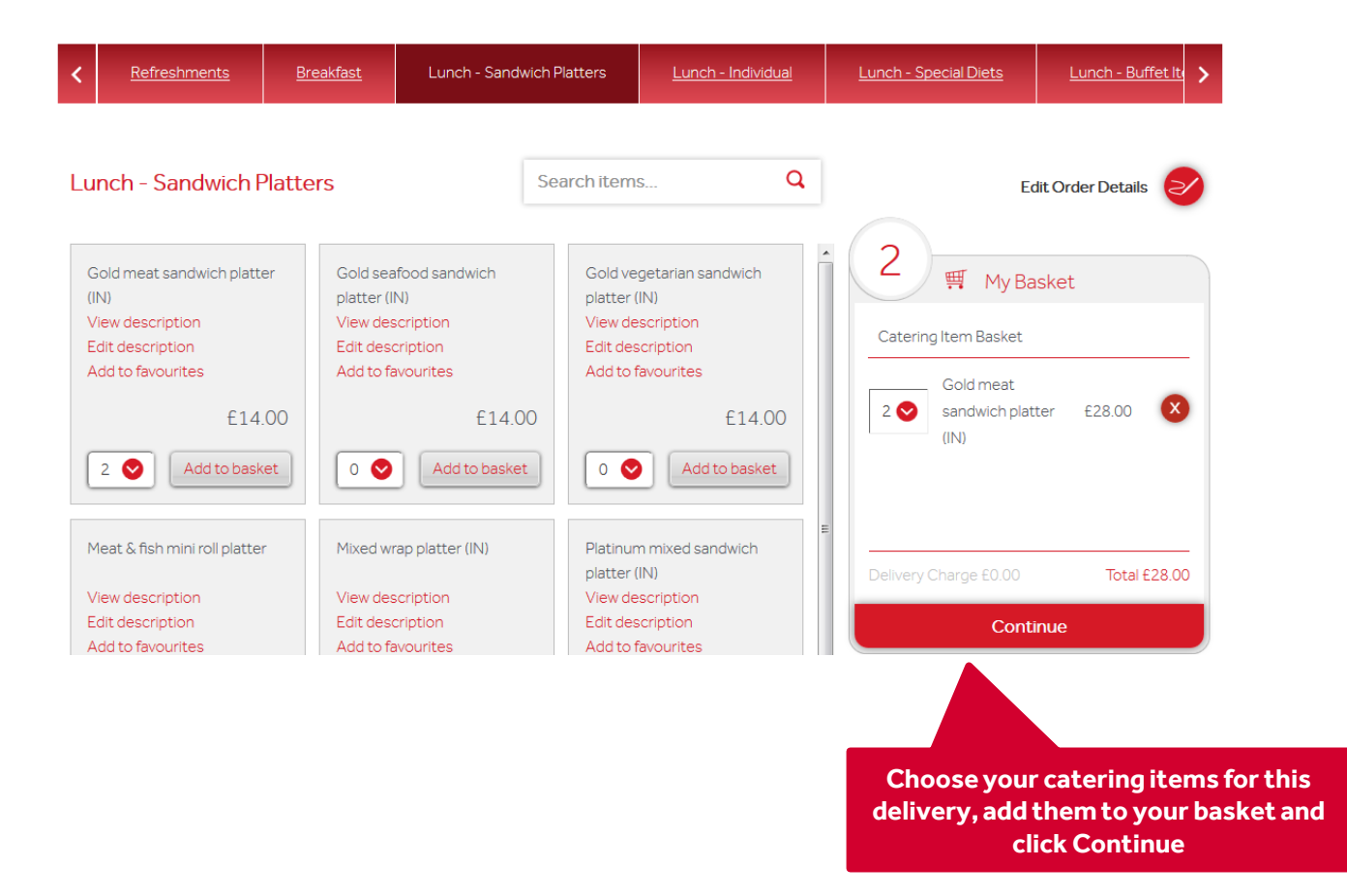

### ADD MULTIPLE DELIVERIES TO YOUR ORDER FOR THE SAME DAY

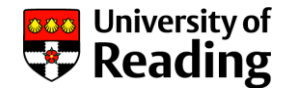

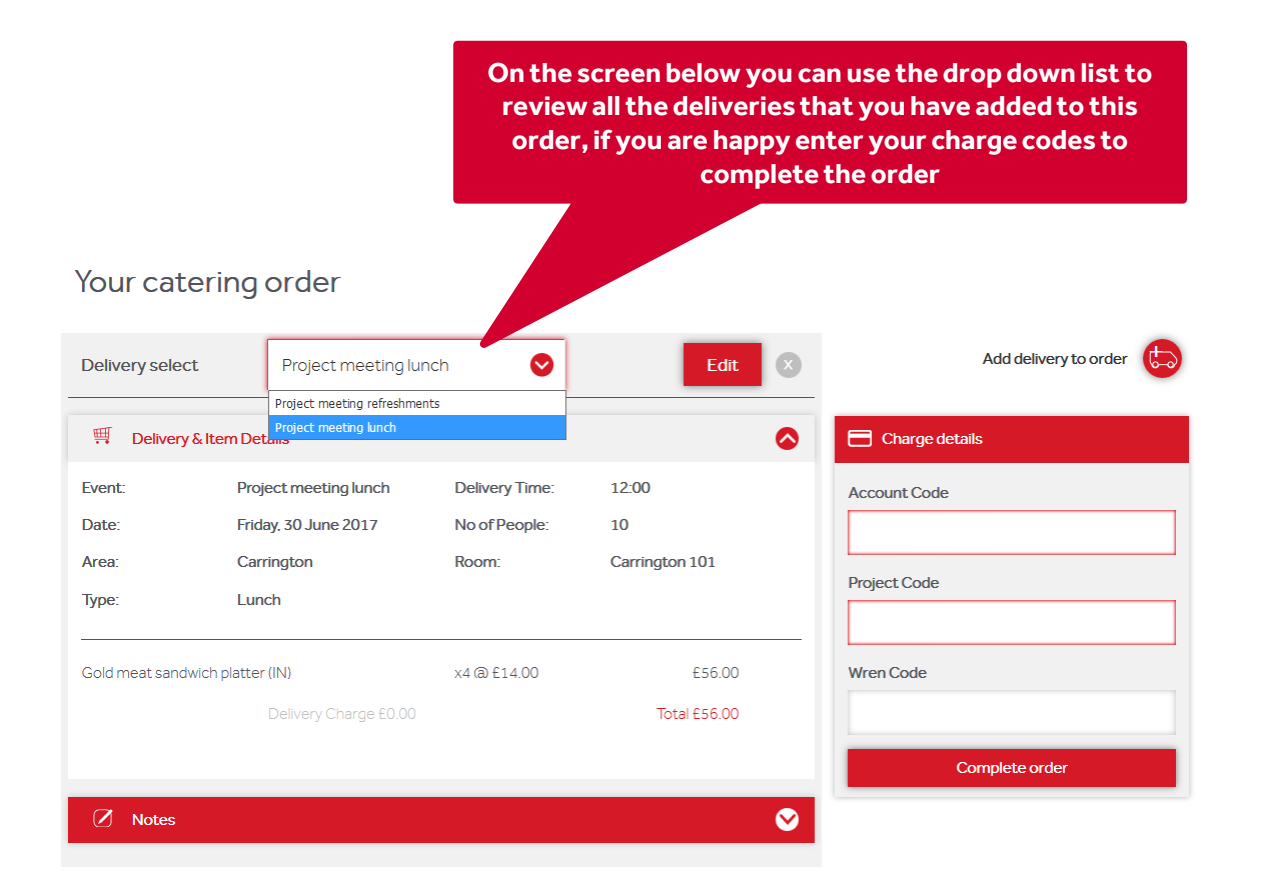

## **EDIT A BOOKING**

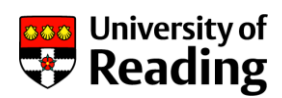

|                                                                                                    | New delivery? Pick a date and time                                                                                                    | e for it                                               |                                                                |                                                                                                    |                                                                     |
|----------------------------------------------------------------------------------------------------|----------------------------------------------------------------------------------------------------|--------------------------------------------------------|----------------------------------------------------------------|----------------------------------------------------------------------------------------------------|---------------------------------------------------------------------|
|                                                                                                    | Delivery<br>Data 18/07/20                                                                                                    | 17                                                     | Delivery 09:20                                                 | o 📀                                                                                                    |                                                                     |
|                                                                                                    | Date                                                                                                    |                                                        | lime                                                           |                                                                                                    |                                                                     |
|                                                                                                    |                                                                                                    | Nex                                                    | ct                                                             |                                                                                                    |                                                                     |
|                                                                                                    | Current Bookings                                                                                                    | Past Boo                                               | okinas                                                         | Spend Analysis                                                                                                    | Bookings can be edited up to 48 hours before the                    |
| ✓ 464                                                                                                    | 098 Test1                                                                                                    |                                                        | Edit   Rea                                                     |                                                                                                    | delivery (excluding weekends). Under Current<br>Bookings click Edit |
|                                                                                                    | On this page you<br>details                                                                                                    | u can amend an<br>then click Con                       | y notes or the c<br>nplete Order                               | harge                                                                                                    |                                                                     |
| Your of Select de                                                                                                    | catering order                                                                                                    | 0                                                      | Edit                                                           | X Add delivery                                                                                                    | to order 😥                                                          |
| Your (<br>Select de                                                                                                    | catering order<br>livery Test                                                                                                    | •                                                      | Edit                                                           | Add delivery                                                                                                    | to order 😥                                                          |
| Your descent descent d | catering order<br>livery Test<br>very & Item Details<br>Test                                                                                                    | Delivery Time:                                         | Edit<br>10:00                                                  | <ul> <li>Add delivery to Add delivery to A</li></ul> | to order 😥                                                          |
| Your designed by Select des<br>Select des<br>Event:<br>Date:                                                                                                    | Catering order         livery       Test         very & Item Details         Test         Tuesday, 25 July 2017                                                  | Delivery Time:<br>No of People:                        | Edit<br>10:00<br>8                                             | Add delivery                                                                                                    | to order 😥                                                          |
| Your of<br>Select de<br>I Dell<br>Event:<br>Date:<br>Area:                                                                                                    | catering order<br>livery Test<br>very & Item Details<br>Test<br>Tuesday, 25 July 2017<br>Carrington                                                              | Delivery Time:<br>No of People:<br>Room:               | Edit<br>10:00<br>8<br>Carrington 103                           | Add delivery of Add delivery of Add delivery o       | to order 😥                                                          |
| Your of<br>Select de<br>Event:<br>Date:<br>Area:<br>Tea/coffee                                                                                                    | Catering order<br>livery Test<br>very & Item Details<br>Test<br>Tuesday, 25 July 2017<br>Carrington                                                              | Delivery Time:<br>No of People:<br>Room:<br>x7 @ £6.50 | Edit<br>10:00<br>8<br>Carrington 103<br>£45.50                 | <ul> <li>Add delivery</li> <li>Cn. *nils</li> <li>Account Code</li> <li>3213</li> <li>Project Code</li> <li>a5243543</li> </ul>                                                                                                    | to order 🐑                                                          |
| Your of<br>Select de<br>Event:<br>Date:<br>Area:<br>Tea/coffee                                                                                                    | Livery       Test         Very & Item Details         Test         Tuesday, 25 July 2017         Carrington         x 5 servings (IN)         Delivery Charge £0 | Delivery Time:<br>No of People:<br>Room:<br>x7 @ £6.50 | Edit<br>10:00<br>8<br>Carrington 103<br>£45.50<br>Total £45.50 | Add delivery   Cinc   4nils   Account Code   3213   Project Code   a5243543   Wren Code                                                                                                    | to order to order                                                   |
| Your of<br>Select de<br>Event:<br>Date:<br>Area:<br>Tea/coffee                                                                                                    | Livery       Test         Very & Item Details         Test         Tuesday, 25 July 2017         Carrington         x 5 servings (IN)         Delivery Charge £0 | Delivery Time:<br>No of People:<br>Room:<br>x7 @ £6.50 | Edit<br>10:00<br>8<br>Carrington 103<br>£45:50<br>Total £45:50 | Add delivery to the second second           | to order 🐑                                                          |
| Your of<br>Select de<br>Event:<br>Date:<br>Area:<br>Tea/coffee                                                                                                    | catering order<br>livery Test<br>very & Item Details<br>Test<br>Tuesday, 25 July 2017<br>Carrington<br>x 5 servings (IN)<br>Delivery Charge £0                   | Delivery Time:<br>No of People:<br>Room:<br>x7 @ £6.50 | Edit<br>10:00<br>8<br>Carrington 103<br>£45.50<br>Total £45.50 | Add delivery of the second second           | to order E                                                          |

### **EDIT A BOOKING**

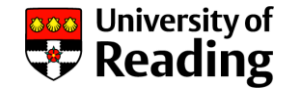

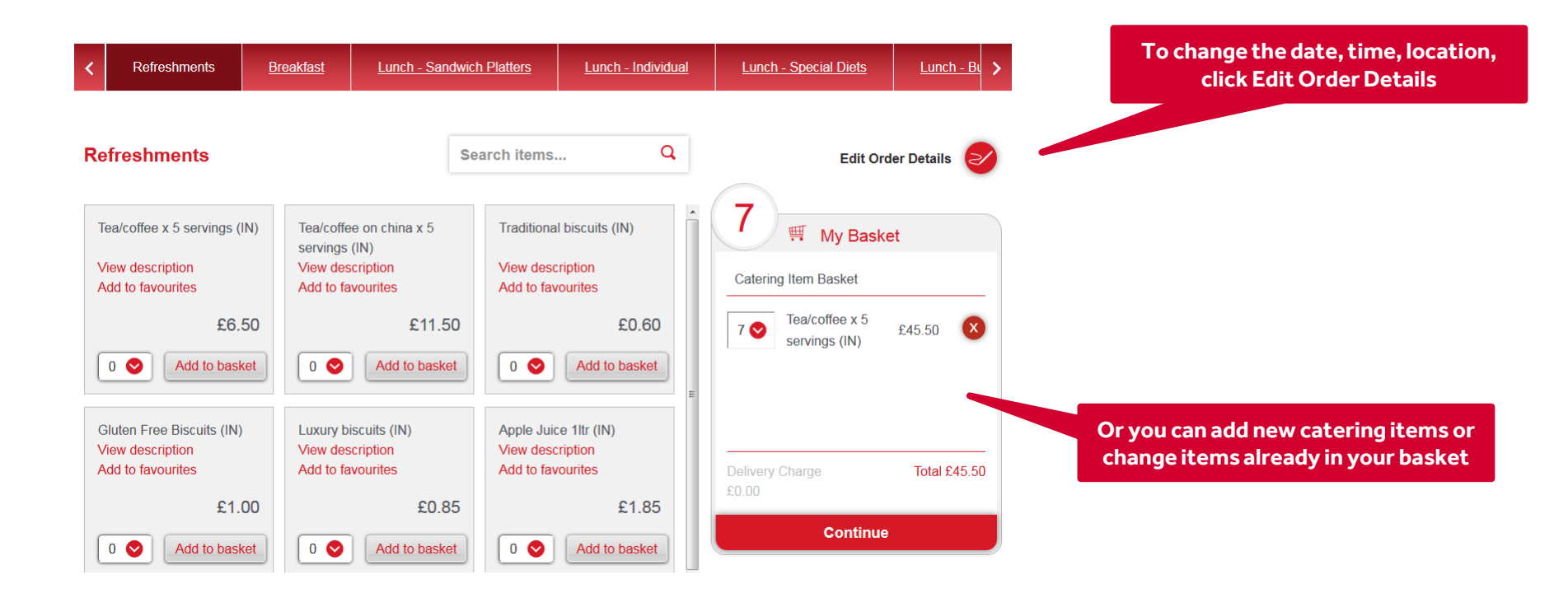

#### **CANCEL A BOOKING**

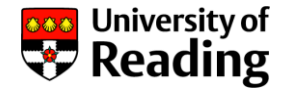

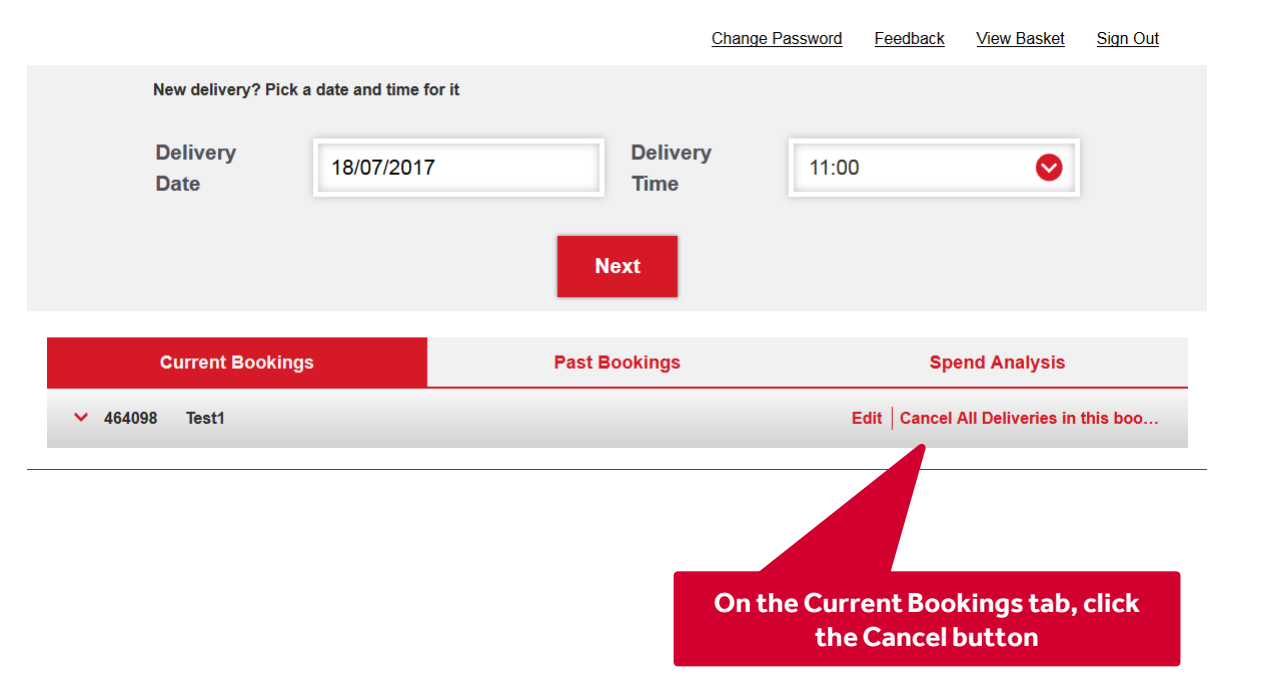

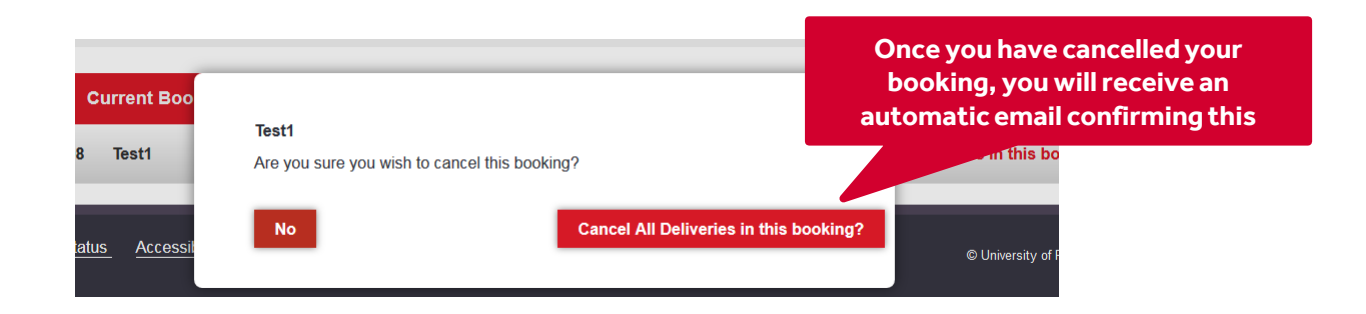

12

### **REPEAT A BOOKING**

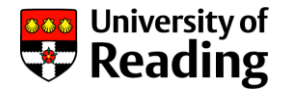

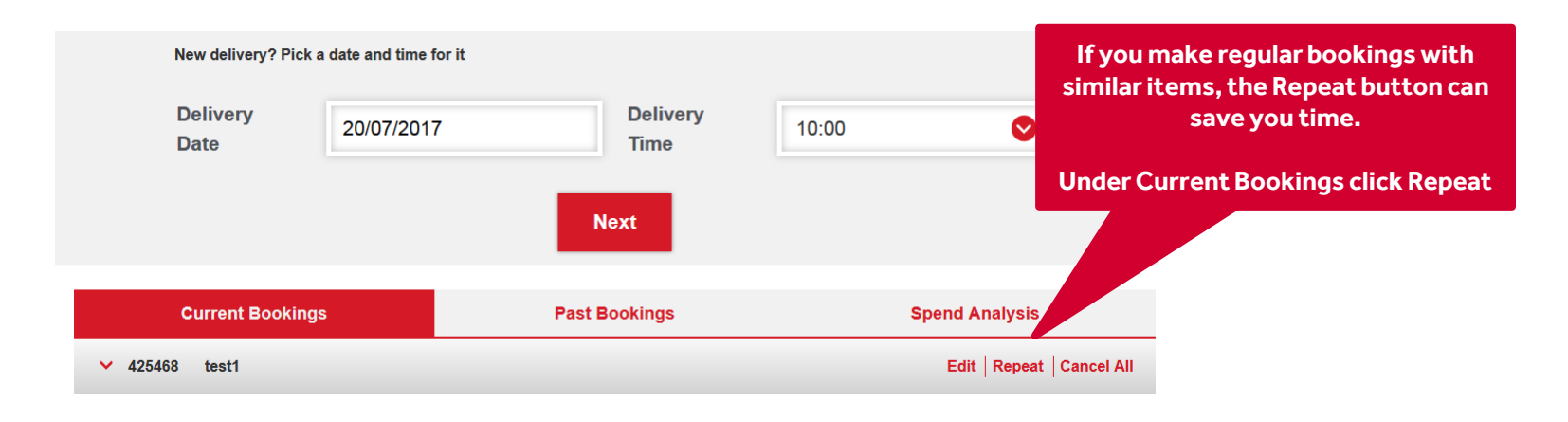

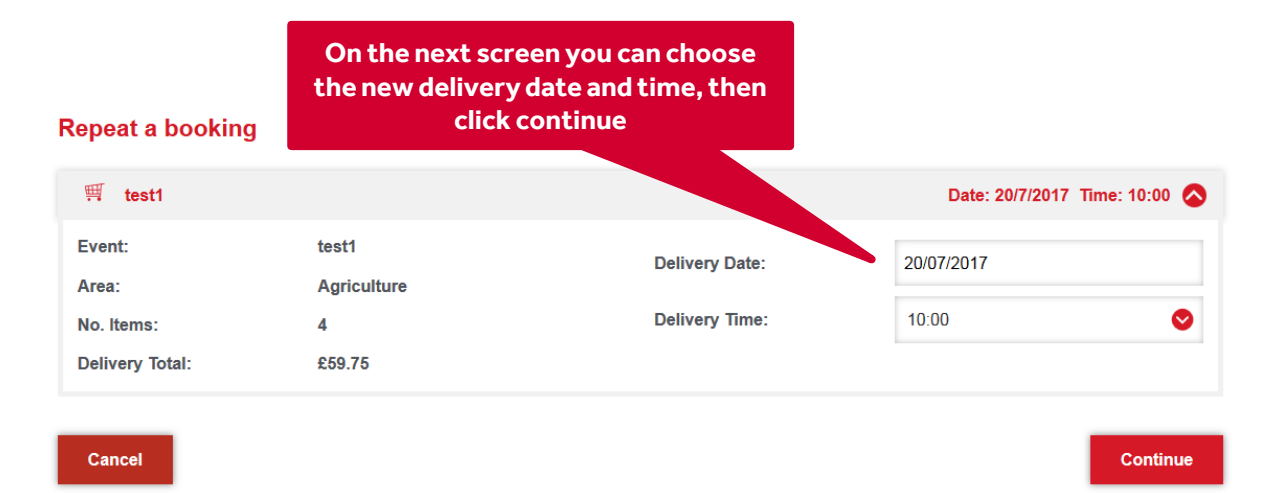

### **REPEAT A BOOKING**

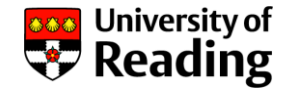

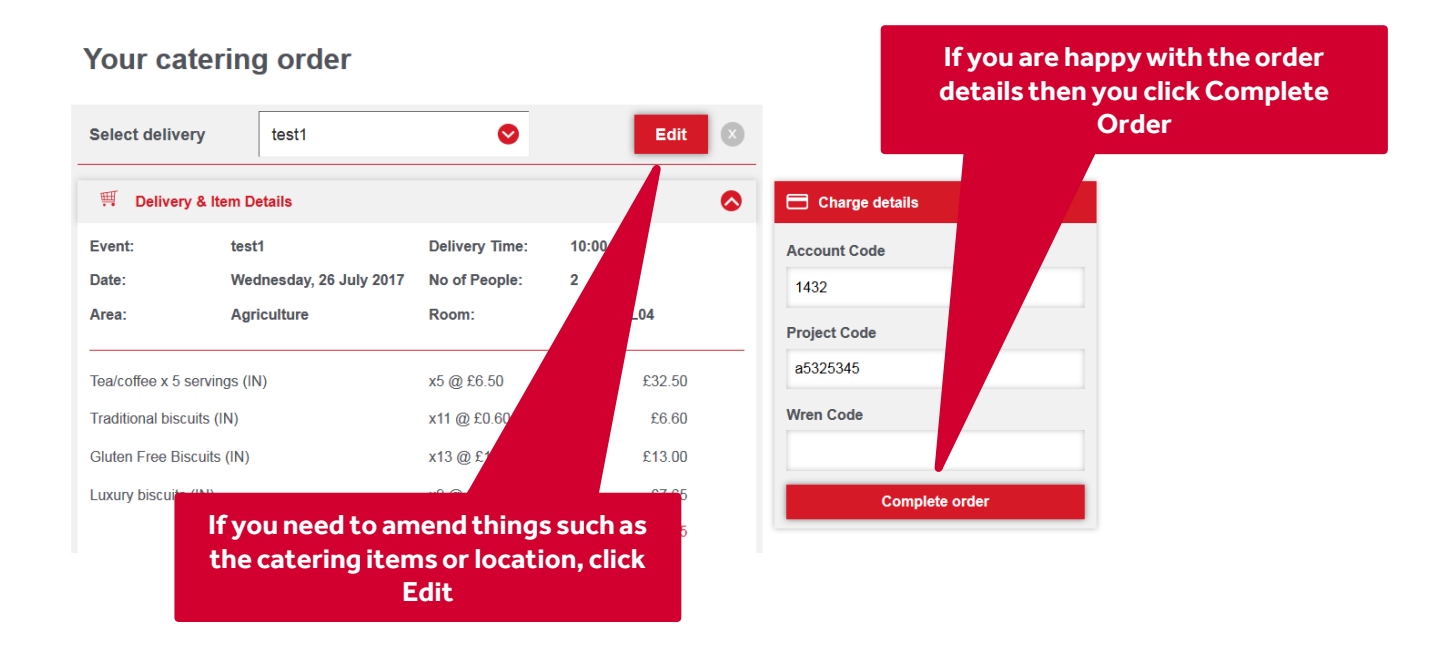